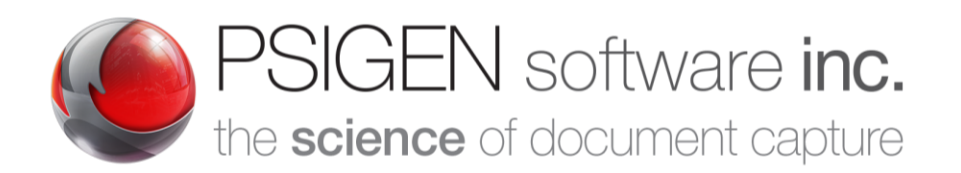

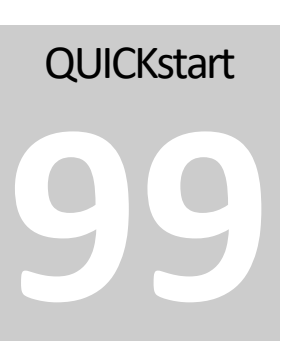

Modified: **12.5.19** Screenshots: **7.5.0.11** 

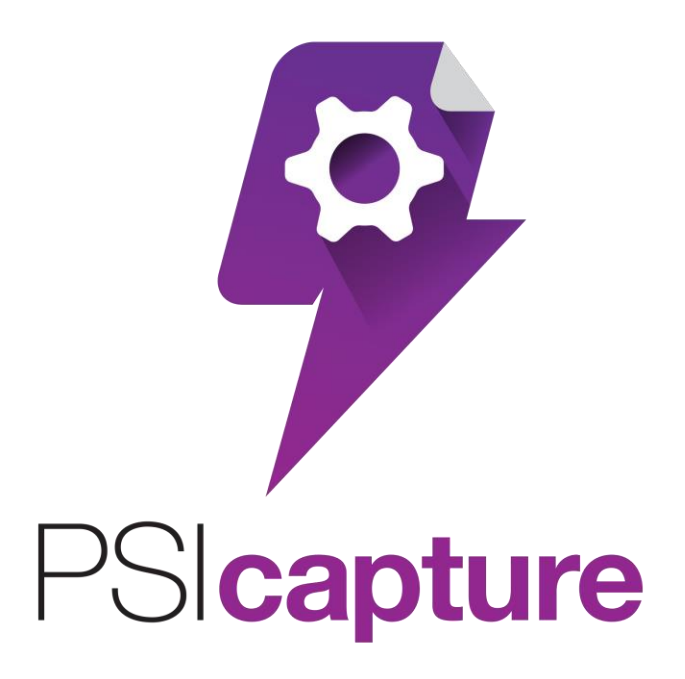

Adding a new PSIcapture Network Station

# **Quick Start Guide**

# **Getting Started**

# Welcome to PSIcapture!

his Quick Start Guide is designed to help you through the process of installing PSIcapture for the first time on a workstation in an existing PSIcapture environment where the License Server and Capture Server have already been deployed. For additional information on features not covered in this guide please refer to the PSIGEN wiki at help.psigen.com.

This guide covers Installation of PSIcapture 7.6.x. This guide assumes you have basic knowledge of Microsoft Windows.

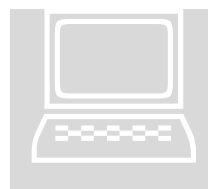

#### **Requirements:**

Ensure your computer meets the min. requirements

• Accessible on your network, you must have the PSIcapture Setup executable for the <u>same build</u> of the software that is installed on the Capture Server and all other PSIcapture Network Stations.

The EXE should already have been extracted from its original ZIP file prior to the software having been installed on the Capture Server. If you do not have the correct EXE, please contact <a href="mailto:support@psigen.com">support@psigen.com</a> to obtain it.

- The PSIcapture License Server Application has been activated on a server on your network that can be accessed by the new Network Station. The License Server Application has already been loaded with license keys. The name or IP address of the License Server machine must be known.
- There is a machine on the network that is already running in Capture Server mode where all the Configuration data is stored. The name or IP Address of the Capture Server must be known. The Capture Server and the License Server often reside on the same machine.

# Running the Installation Package

Navigate to the network path at which the PSICapture.Setup.7.x.exe for the correct build is located. Right-click on the installation package and choose **Run as administrator**.

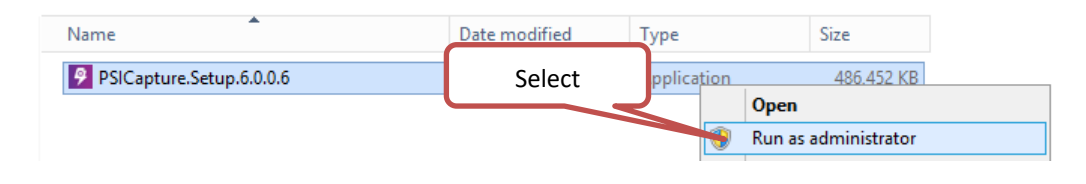

## **Prerequisites Wizard**

The setup wizard will automatically determine whether any of the prerequisites needed to run PSIcapture are missing.

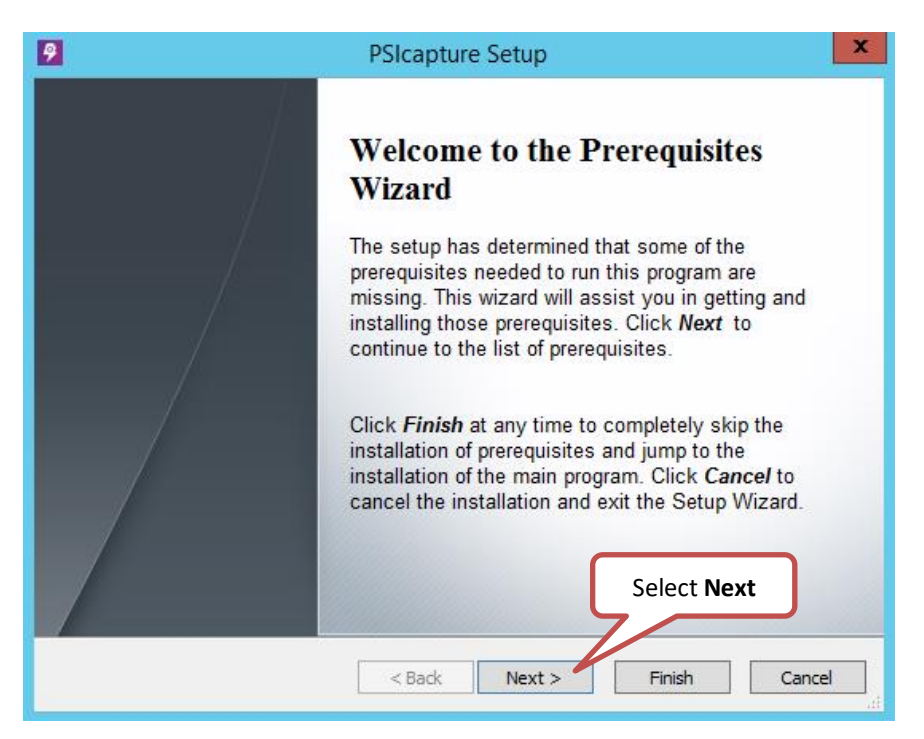

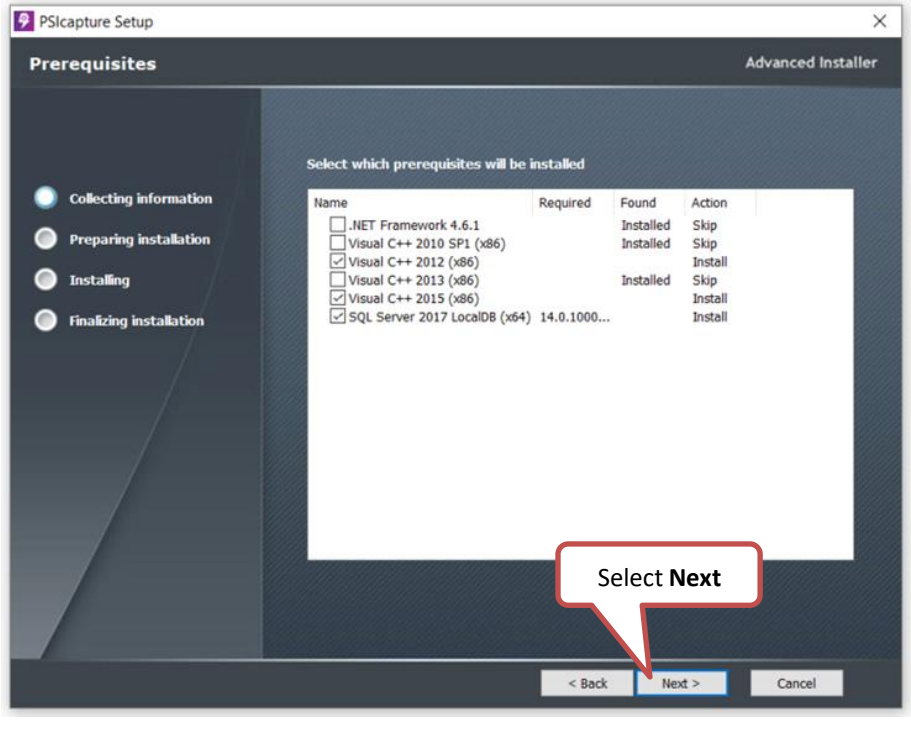

☆ Note: All missing prerequisites will automatically be selected for you. If they are unselected, then requirements are already met.

## **PSIcapture Setup**

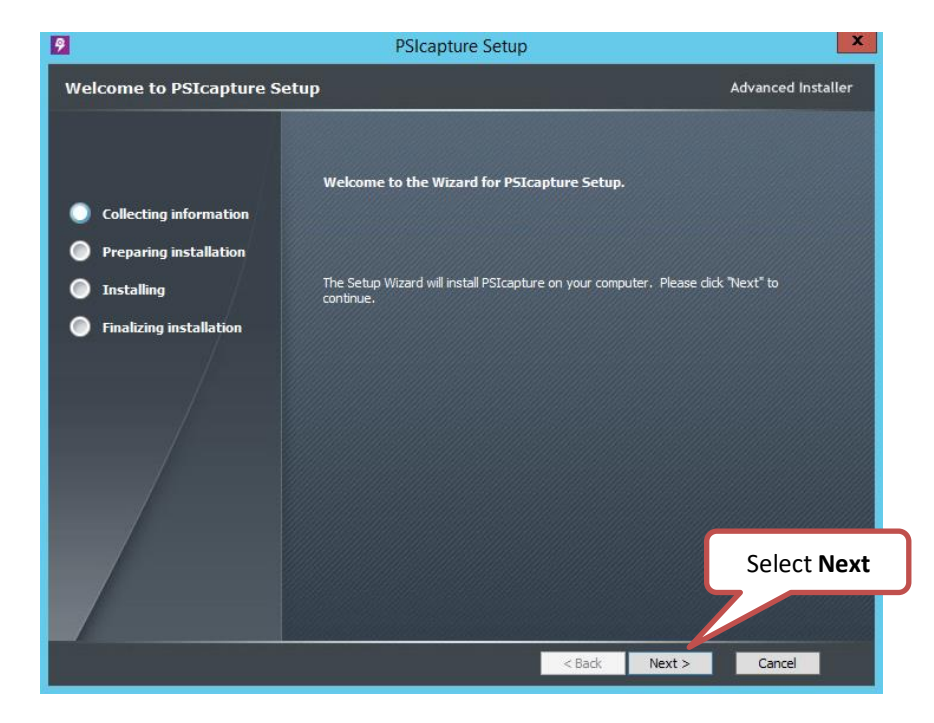

The Setup Wizard will install PSIcapture on your computer.

Review, then Accept the terms in the License Agreement.

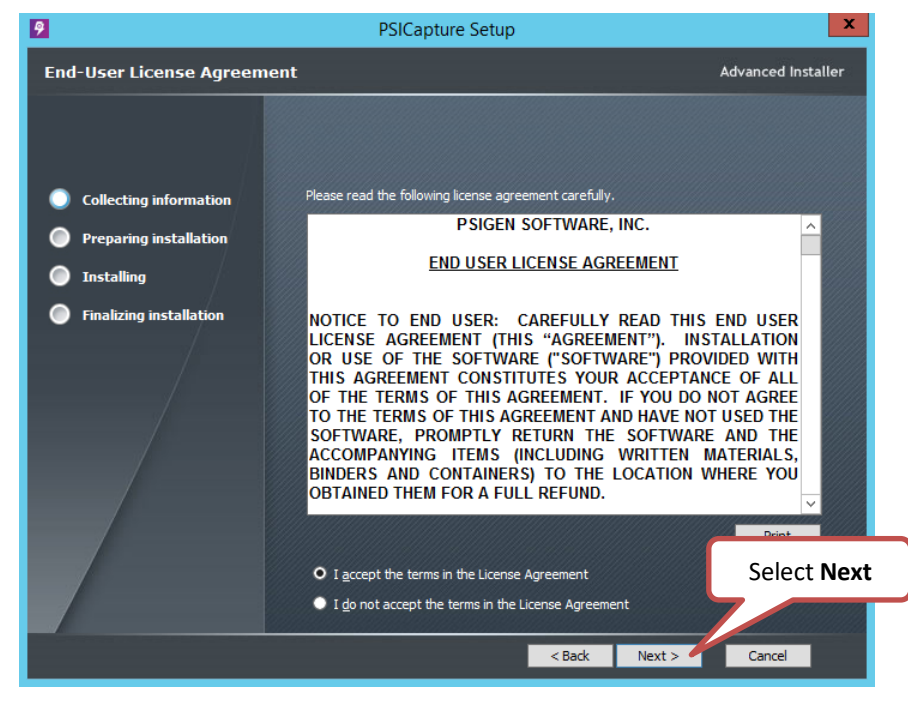

Leave the default features to be installed selected. Only the topmost option, the PSIcapture core product, is necessary. You do not need to install the License Server application here because it should already be installed and running elsewhere on your server instead.

| 9                                                                                                    | PSIcapture Setup                                                                                                    |
|----------------------------------------------------------------------------------------------------|----------------------------------------------------------------------------------------------------|
| Select Features                                                                                                    | Advanced Installer                                                                                                    |
| <ul> <li>Collecting information</li> <li>Preparing installation</li> <li>Installing</li> <li>Finalizing installation</li> </ul> | Please select the program features you would like installed.   Perform PSIcapture  Perform Administration  Perform Vectors Server  Installs the License Server service and management tools. |
|                                                                                                    | Select Next                                                                                                    |
|                                                                                                    | < Back Next > Cancel                                                                                                    |

#### To install to the default folder, click **Next** again.

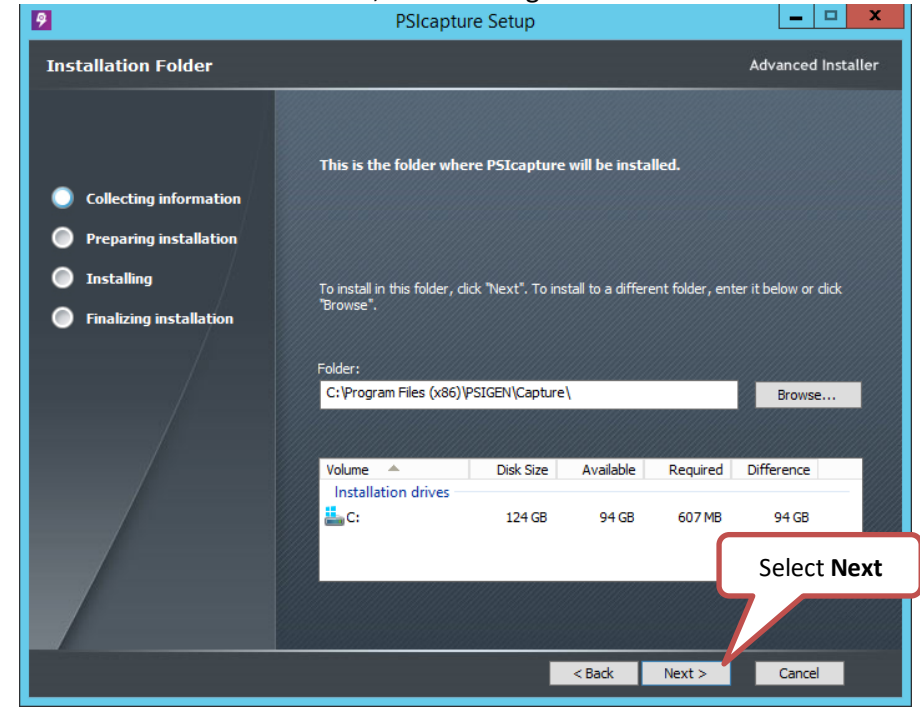

## 🖈 Note:

Optionally, you may also choose to install the PSIcapture Administration version if you want to be able to modify Capture Profiles or run reports from this workstation without consuming a license. Be aware that the Administration version cannot capture images or process batches. The Setup Wizard is now ready to begin the PSIcapture installation.

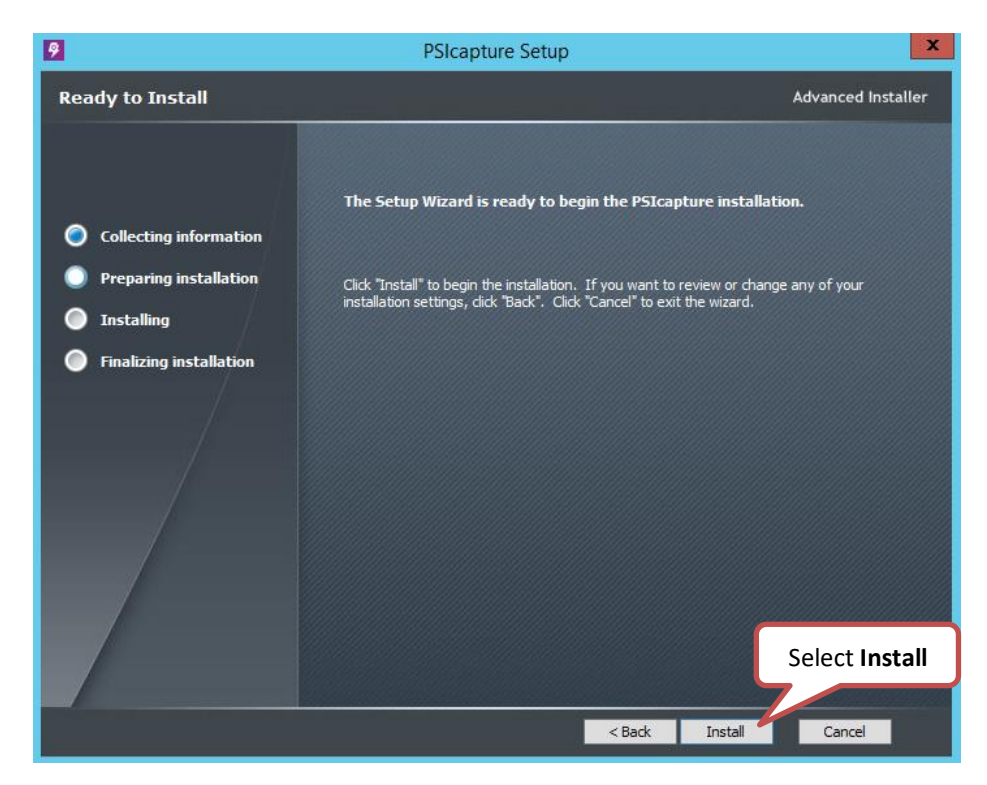

Wait for the files to be extracted from the installer. The extracted files will then be copied to the install location.

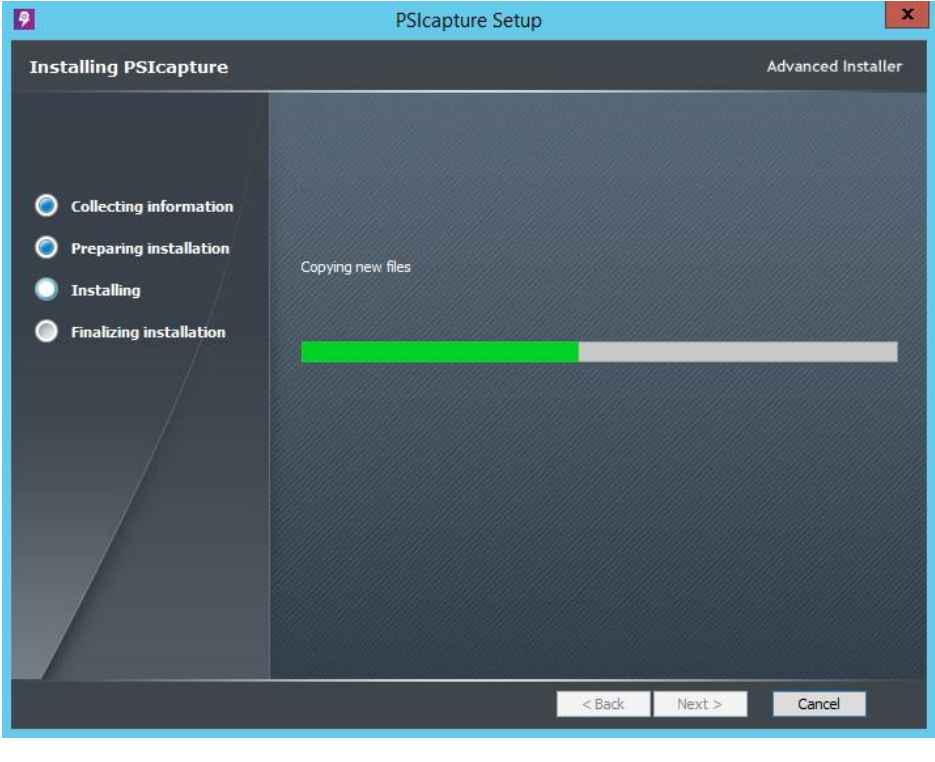

When installation is complete, click **Finish**.

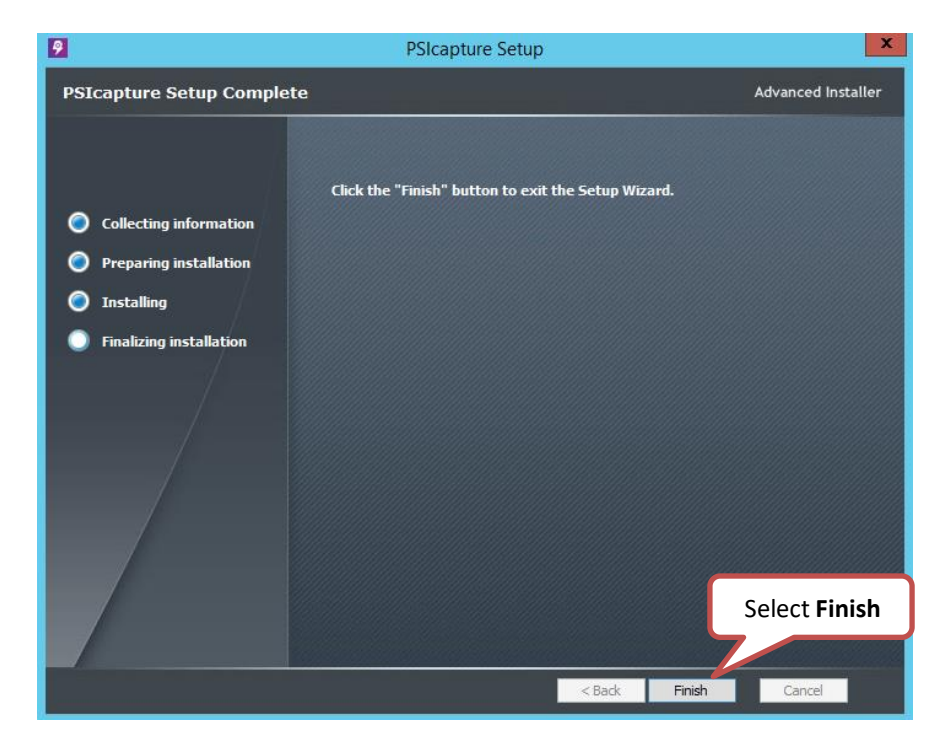

When installation is complete, you may be prompted to reboot, select Yes.

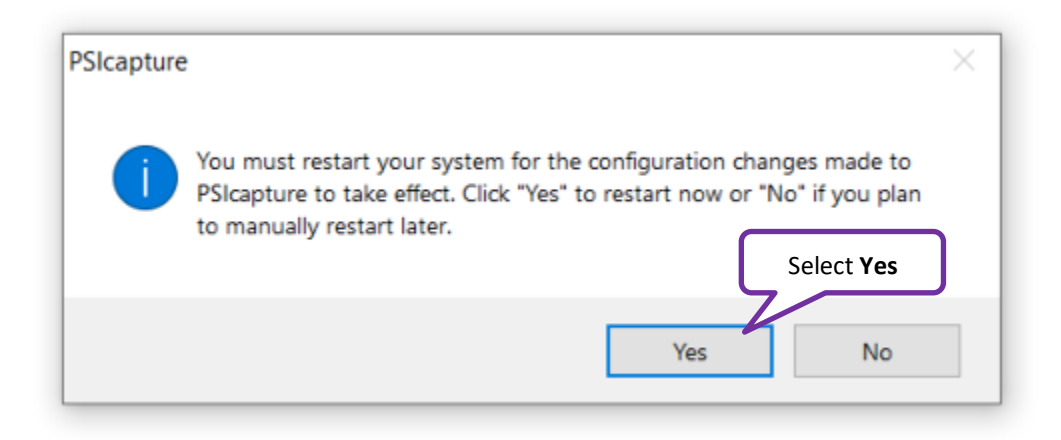

A Note: If you will be installing PSIcapture for the first time on this machine it will require a reboot after the installation is complete.

# Configure the Service Manager

We will now setup the Service Manager to run PSIcapture as a Network Station.

For Windows 7 - Click on the Start Menu >> PSIGEN >> Service Manager

For Windows 8/8.1/10 and Server 2012 R2/2016/2019 – Click on the Windows icon. Then type Service Manager, in the results select,

Select **Network Station**. In the bottom entry box, enter either the Name or the IP Address of the machine in your environment that you have already set up as the Capture Server.

|        | Service Manager                                                                                                    | - 🗆  | ×   |
|--------|----------------------------------------------------------------------------------------------------|------|-----|
|        | Station mode Service status Bindings Databases                                                                                       |      |     |
| Select | Modes                                                                                                    |      |     |
|        | <ul> <li>Stand-alone station</li> </ul>                                                                                              |      |     |
|        | This station will use a local batch manager, logging, configuration and licensing<br>services. The security module will be disabled. |      |     |
|        | Network station                                                                                                    |      |     |
|        | This station will use a remote Capture Server for batch manager, logging,<br>configuration, security and licensing services.         |      |     |
|        | ◯ Capture server                                                                                                    |      |     |
|        | This station will provide batch manager, logging, configuration, security and<br>licensing services for other network stations.      |      |     |
|        | Capture server                                                                                                    |      |     |
|        | Capture server name or IPv4 address: PSI-SERVER-01                                                                                   |      |     |
| E      | inter the Name or IP                                                                                                    |      |     |
| of     | f your Capture Server                                                                                                    | Cano | ;el |

# Configuring PSIcapture to use the License Server

Since the License Server has already been installed, configured and activated, we will now instruct this workstation to retrieve an available license from the License Server when the software is opened.

Open PSIcapture from the icon on the desktop or from the Start Menu.

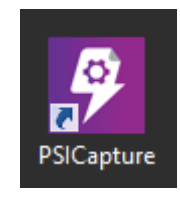

Because this is the first time, we have opened PSIcapture on this workstation, we will be prompted to Select a License Method.

Choose the second option, "Obtain a concurrent license from a network License Server." Then enter the Name or IP Address of the machine that hosts the License Server application.

If you elected to use the same server as BOTH your Capture Server and License Server, as is common, then you will be entering the same server name here that you entered when configuring the Service Manager.

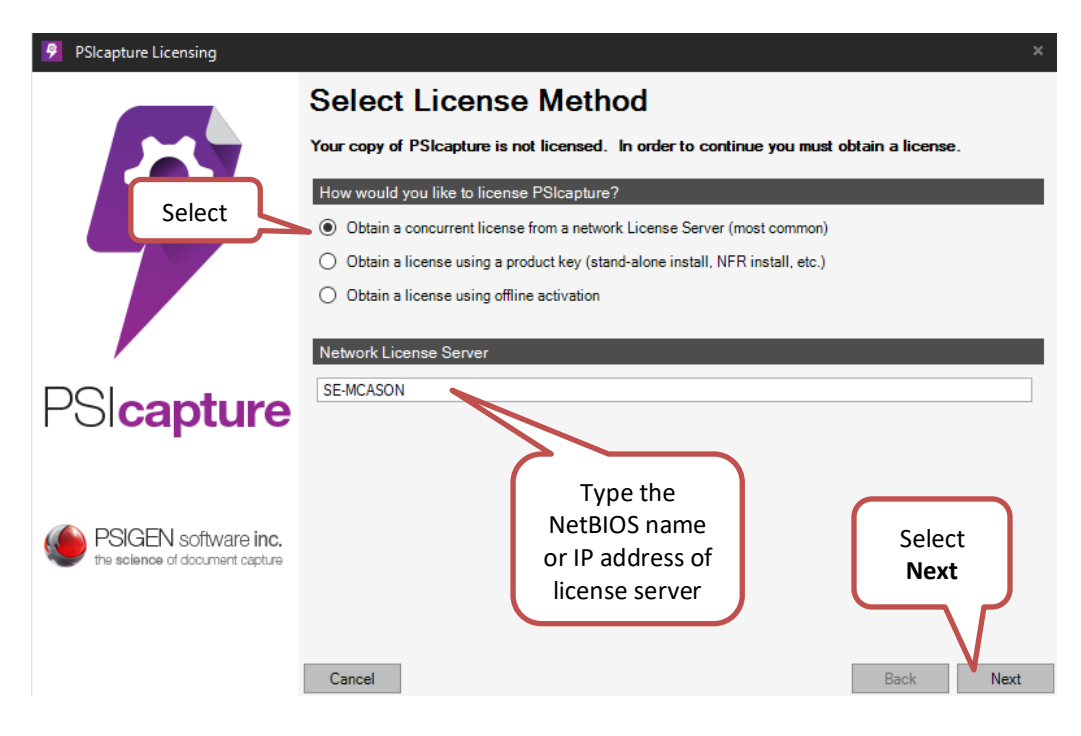

This will reach out to the license server to see if there is an available valid license. You should see three green-checks and the PSIcapture application will open.

| PSICapture Licensing |                                                                                        |  |  |
|----------------------|----------------------------------------------------------------------------------------|--|--|
| 57                   | Licensing                                                                              |  |  |
|                      | The license request is processing - one moment please License request information      |  |  |
|                      | Obtain a concurrent License from the local License Server<br>License Server: localhost |  |  |
|                      | Status           Validate the connection to the License Server: Complete               |  |  |
|                      | Request license: Complete                                                              |  |  |
| PSIcapture           | Licensing request complete                                                             |  |  |
|                      | License retrieved successfully                                                         |  |  |
|                      |                                                                                        |  |  |
| PSIGEN software inc. |                                                                                        |  |  |
|                      |                                                                                        |  |  |
|                      |                                                                                        |  |  |
|                      |                                                                                        |  |  |
|                      | Cancel Continue                                                                        |  |  |

#### ☆ Note:

If you have issues with the license server not being reachable from the Network Stations, it is most likely due to a firewall or antivirus installation. We use port 47232 to connect stations to the capture server and port 47233 to distribute batches. If running into this issue create new rules that allow both Capture Services.exe and TCP 47232-47233 to be allowed on Public, Domain, and Private Connections.

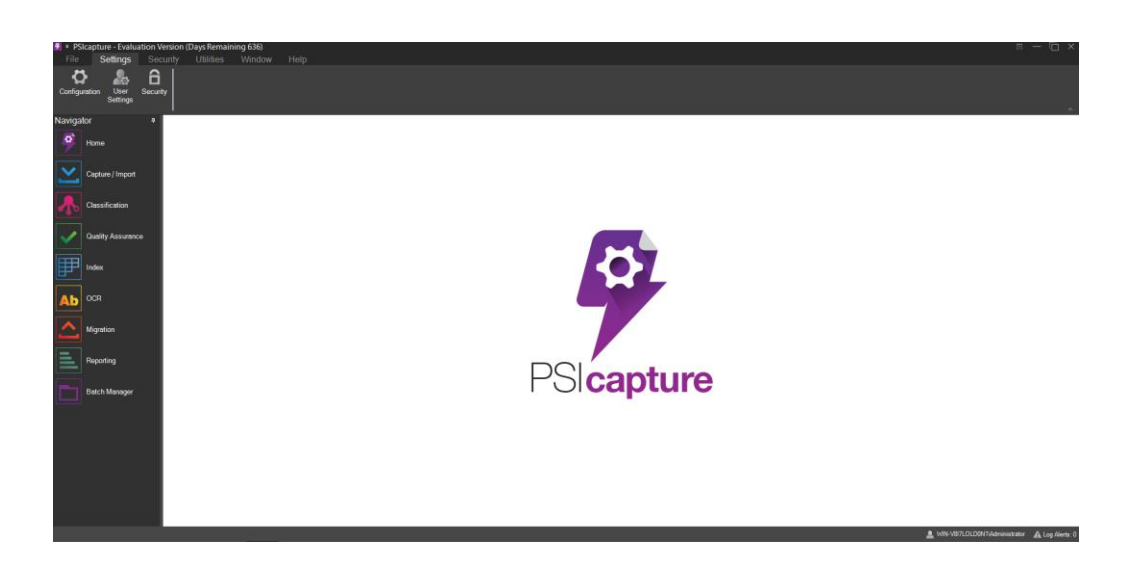

# CONGRATULATIONS!!

You've just installed and set up PSIcapture to run on a Network Station in an existing environment.